## How to Add Department Names for Printing on Employee Cards

To add department names on the **GATOR***ONE* card, your DSA will need to add you in the myBSD portal as an authorizer under the "Role Management".

1. From the myBSD portal, choose "GATORONE," "Department Names".

<u>Please note</u>: The employee will NOT see the department name requesting their own card. Only authorizers can add/select department names.

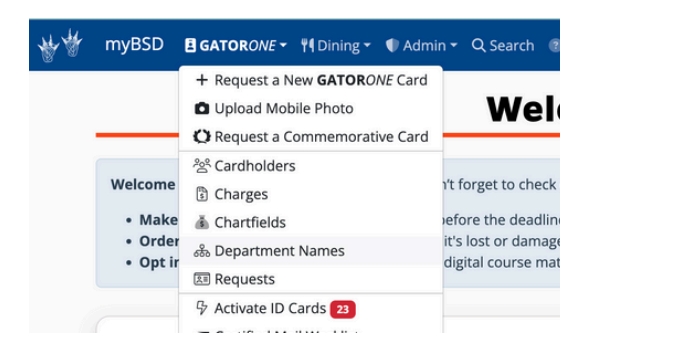

2. To add a department name, click the "+" button in the blue "Departments" header box.

|                              | 사항은 - 같은 · · · · · · · · · · · · · · · · · ·                                                                                                    |                   | · · · · · · · · · · · · · · · · · · · |  |
|------------------------------|----------------------------------------------------------------------------------------------------|-------------------|---------------------------------------|--|
| i                            | These are the department names available for printing on your department's GATORONE Cards. Add names here, and they'll be available when authorizing cards. |                   |                                       |  |
| Departments                  |                                                                                                    |                   | $\overline{\mathbf{\cdot}}$           |  |
| Q Type to filter Departments |                                                                                                    |                   |                                       |  |
| OWNER                        | DEPTID                                                                                                    | NAME              |                                       |  |
| 85-ADMIN-OPERATIONS          | 68021000                                                                                                    | Business Services | a (08                                 |  |
| 85-DOC SERVICES-OPERATIONS   | 68051000                                                                                                    | Document Services | and a second                          |  |

 $\langle h \rangle$ 

3. Select the appropriate department number in the "Owner" drop down menu. Type the desired "Department Name."

If you do not see the appropriate department number in the drop down, contact your DSA so they can add that department to your role in Peoplesoft.

| 🚠 Add Department                    |            |
|-------------------------------------|------------|
| Owner                               |            |
| 68071000 - BS-MAIL SERVICES-GENERAL | ~          |
| Department Name                     |            |
| Postage                             |            |
|                                     |            |
|                                     | Close Save |

4. Click "Save."

5. This will create a new record that will be available to all your departmental authorizers.

Note: You can also add the department name from the request screen by clicking the orange "+Add Department" box next to the dropdown menu.

| Print a new GATORONE card. | Add an Overlay Badge for \$15.00 extra. | Add a Badge Holder for \$5.00 extra (4.65 plus 0.35 sales tax). |
|----------------------------|-----------------------------------------|-----------------------------------------------------------------|
| Department                 |                                         |                                                                 |
|                            |                                         | <ul> <li>+ Add Department</li> </ul>                            |
| Business Services          |                                         |                                                                 |
| Document Services          |                                         |                                                                 |
| ID Card Services           |                                         |                                                                 |
| Passport Services          |                                         |                                                                 |
|                            |                                         |                                                                 |

## **<u>Delete</u>** Department:

In the ID Card portal, select the ID Cards menu, scroll down to Department Names:

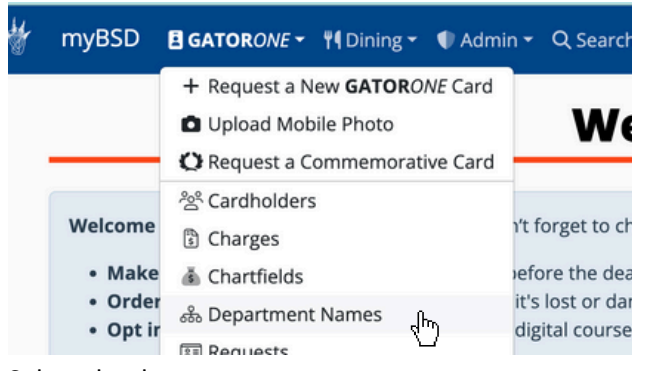

Select the department:

| Q Type to filter Departments |          |  |
|------------------------------|----------|--|
| ESPONSIBLE DEPARTMENT        | DEPTID   |  |
| D-CTSI SVC CTR BIOREPOSITORY | 29680242 |  |
| D-CTSI-SVC CGMP GENE THERAPY | 29680247 |  |
| ID-CTSI CLINICAL RSCH VEH    | 29680303 |  |

The Update Department box appears, select Delete:

| Owner                                    |   |
|------------------------------------------|---|
| 29680247 - MD-CTSI-SVC CGMP GENE THERAPY | ~ |
| Department Name                          |   |
| CTSI - CGMP                              |   |
|                                          |   |